# COVID-19 Partners Platform User Guide (Pillars 1-9)

Last updated: January 20 2021

Please note that **emergency responses are dynamic by nature**. As such, please note that some features of the Platform, as well as this document, will be **continuously updated**. This document will be updated regularly as new features are added but may not capture all new features.

### **Table of Contents**

| FOREWORDS AND NOTES                                   | 2  |
|-------------------------------------------------------|----|
| COUNTRY INFO                                          | 2  |
| COUNTRY STATUS                                        | 2  |
| Transmission Classification                           | 3  |
| Capacity level                                        | 4  |
| COUNTRY USERS                                         | 4  |
| Affected areas (optional)                             | 7  |
| COUNTRY PLANS                                         | 8  |
| Country Plans' Budgets                                | 8  |
| Country Plans' Documents                              | 9  |
| ACTION CHECKLIST                                      | 10 |
| COUNTRY RESOURCE NEEDS                                | 12 |
| RECORDING RESOURCE NEEDS                              | 12 |
| RESOURCE TRACKING                                     | 14 |
| Resource Tracking Table View                          | 14 |
| Country-level Users: View and attribute contributions | 14 |
| Donors/Contributors: add new contributions            | 15 |
|                                                       | 16 |
| SUPPLY PORTAL                                         | 17 |

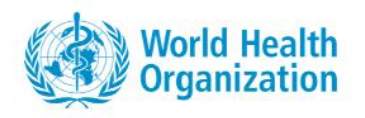

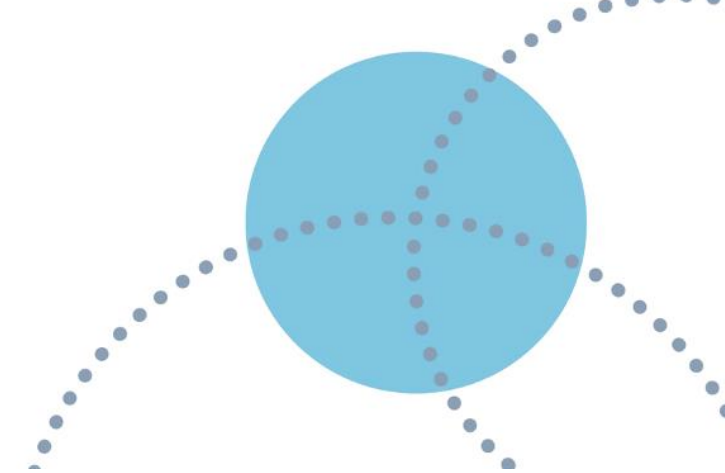

### **Forewords and notes**

This document is intended to provide guidance for users of the COVID-19 Partners Platform (also referred to as "Partners Platform" or simply "Platform") **engaging with Pillars 1 through 9. To learn more about uploading and reviewing National Deployment and Vaccination Plans (NDVP), the information you seek is in a separate Pilar 10 (P10) user guide.** 

- A Frequently Asked Questions document is also available on the "Support" page of the Platform: <u>https://covid-19-response.org/support</u>
- This document is intended for country-level users and donors. The Platform has additional functionality for regional users, such as the Region Info tab and the Region Resource Needs tab, which generally mirror the country-level tabs. This document can be used as a reference for regional-level users, with the understanding that some features may differ slightly.
- If you encounter any difficulty in accessing the COVID-19 Partners Platform, please contact the Partners Platform Support desk <u>covid19-platform-support@who.int</u>.

### **Country Info**

Under the Info tab, all information related to Country Status in terms of Transmission Classification and Capacity level as well as a repository of key documents (plans, review, budget, etc.) are recorded. In addition, this is where the list of users can be seen and managed by admin users.

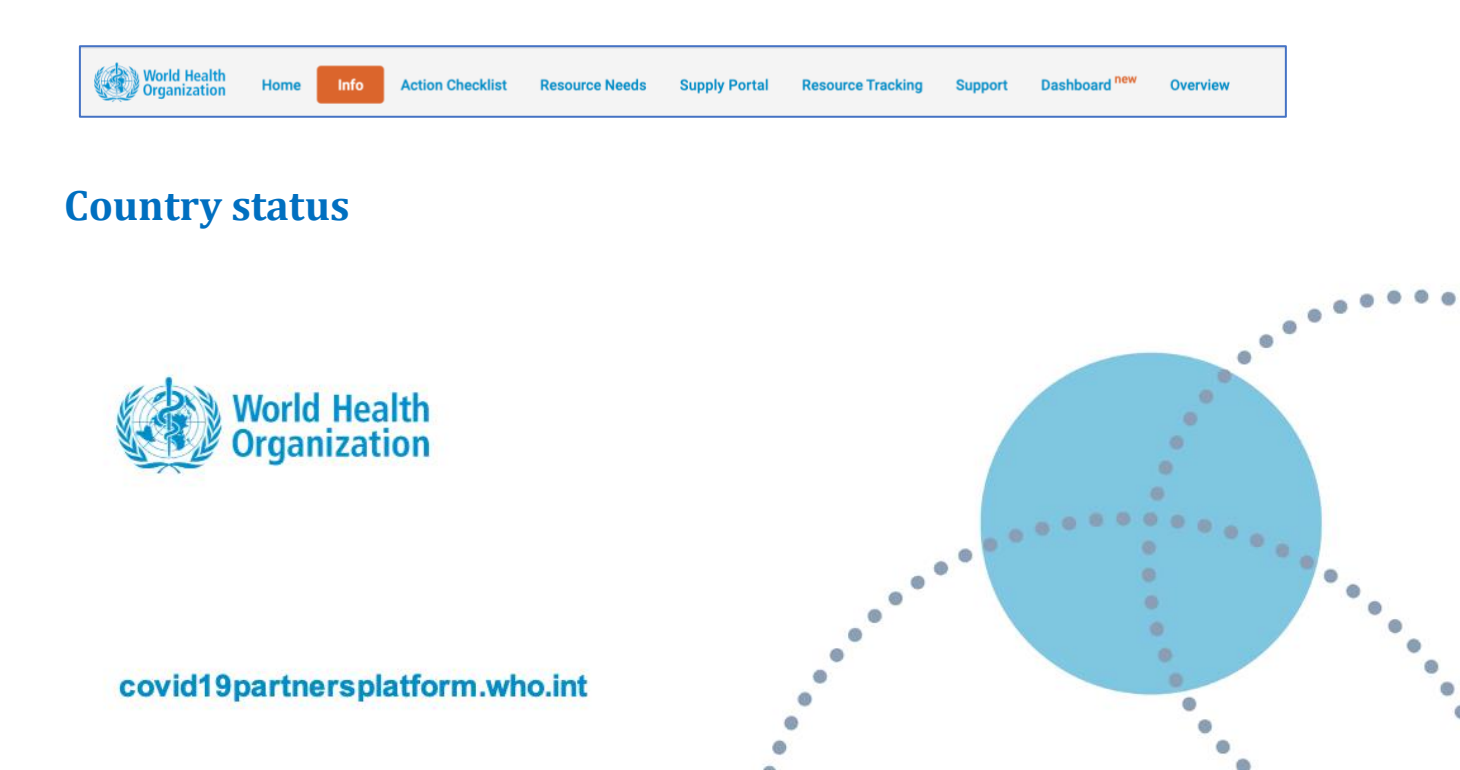

In this tab, the Partners Platform seeks to create an initial assessment of a country's situation using two metrics: **Transmission Classification** and **Capacity Level**.

#### **Transmission Classification**

| Transmission classification | 2          |  |
|-----------------------------|------------|--|
| Clusters of cases           | - <b>·</b> |  |
|                             |            |  |
|                             |            |  |

Purpose:

Action for Country Admins: Update process: **Transmission Classification** influences appropriate actions to guide the public health response at a country or sub-country level. Select **Transmission Classification** 

Ready · Set · Go partnersplatform

FOR HEALTH IN EMERGENCIES

Update Transmission Classification as it changes

**Transmission Classification** is based on a process of country/territory/area self-reporting. Classifications are based on the highest category reported. Differing degrees of transmission may be present within countries/territories/areas. Categories include:

- No cases: with no confirmed cases;
- **Sporadic cases:** with one or more cases, imported or locally detected;
- **Clusters of cases:** experiencing cases, clustered in time, geographic location and/or by common exposures;
- Community transmission: experiencing larger outbreaks of local transmission defined through an assessment of factors including, but not limited to: large numbers of cases not linkable to transmission chains; large numbers of cases from sentinel lab surveillance; and/or multiple unrelated clusters in several areas of the country/territory/area;

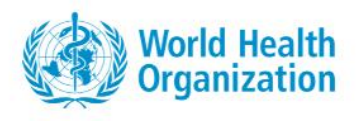

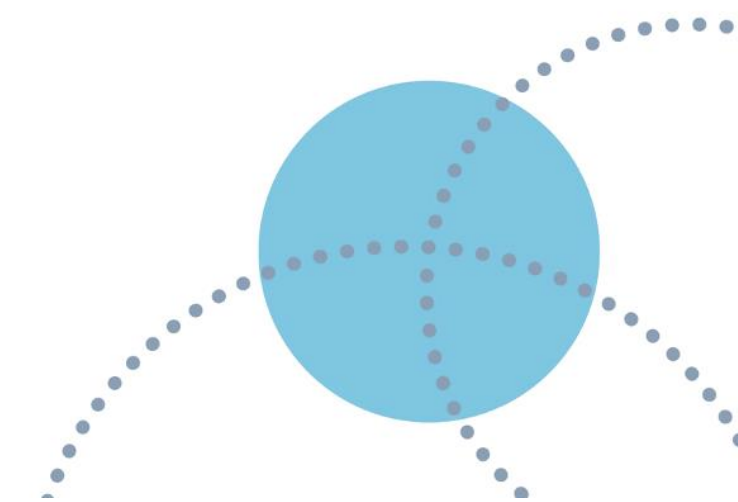

#### **Capacity level**

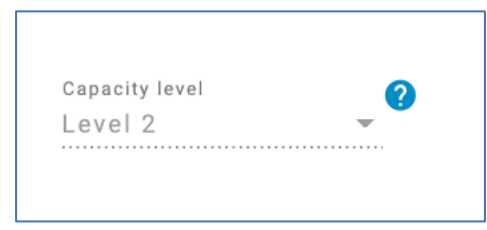

#### Purpose:

Action for Country Admins: Detail: **Capacity Level** provides an indication of country ability to scale health response.

No action required for updating **Capacity Level Capacity Level** is sourced from WHO Country preparedness and

- response status for COVID-19:
  - The operational readiness index (levels 1-5) was aligned with the WHO International Health Regulations (IHR) States Parties Annual Reporting (SPAR) benchmarks capacity levels: Level 1 ≤20%, Level 2 ≤40%, Level 3 ≤60%, Level 4 ≤80%, and Level 5 >80%. The categorization itself takes into consideration additional factors relevant for managing the risk of COVID-19.

### **Country users**

| Role | First Name | Last Name | Entity | Activity Permissions | Invited By ? | Accepted ? | Invite ? | Active ? |  |
|------|------------|-----------|--------|----------------------|--------------|------------|----------|----------|--|

Note: all Platform users (countries and contributors/donors) have viewing privileges for all countries.

Purpose:

Repository of all users with admin/edit/view privileges at a country level

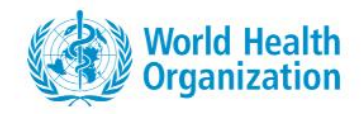

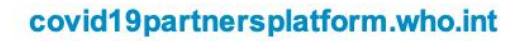

| Action for Country Admins: | Invite new users (Country Admins, Country Partners and Viewers), edit access rights of existing country users, or deactivate existing country |
|----------------------------|----------------------------------------------------------------------------------------------------|
|                            | users                                                                                                    |
| <u>Update process:</u>     | Regularly review access status of existing users and add new users as new requests are received                                               |
| <u>Detail</u> :            | Definition of roles and access status below                                                                                                   |

#### There are three roles for country-level users.

- **Viewers** can view and download information entered on the platform
- Country Partners ability to edit Action Checklist and Resource Needs for specified pillars and can view and download information entered on the Platform
  - Country Partners can include implementing partners
- **Country Admins** manage country user accounts at every level, ability to edit country inputs for every pillar, ability to view and download information entered in the Platform
  - Generally, UN Country Teams and WHO Representatives are invited to select and communicate with identify Country Admins, considering the following criteria:
    - Recommend three Country Admins per country: one UN Office of Resident Coordinator (RCO) team member, one WHO Country Office (WCO) team member, and one government representative (e.g., Ministry of Health official)
    - Responsible for the information entered on the Platform for their country, including resource needs
    - Should have hands-on experience handling the country planning and response plans for COVID-19
    - Can be the appointed lead planner(s) for the COVID-19 response

#### Additional user types can be invited and approved by Global Admins:

• **Global Admins** – monitor activity on the Platform and manage global user accounts

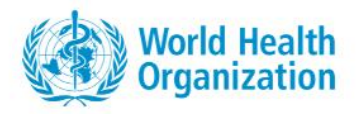

- **Regional Admins** monitor activity on the Platform for their region and approve country-level resource needs
- **Donors** responsible for entering contributions pledged or made, invited by Global Admins

|                |                    | Accessibility                                                                                                    |                                                                                                    |                                                                                                    |  |  |  |  |
|----------------|--------------------|----------------------------------------------------------------------------------------------------|----------------------------------------------------------------------------------------------------|----------------------------------------------------------------------------------------------------|--|--|--|--|
|                | User type          | Invitation privileges – User type can                                                                                                    | Permissions – User type can                                                                                                    | Organization examples                                                                              |  |  |  |  |
| More<br>access | Global<br>Admin    | Though User Settings (Global Admin Area) and on Country Info<br>Page: invite and edit any user type (incl other Global Admins)     Edit permissions of Country Partners                             | <ul> <li>View and edit all country and donor pages</li> <li>Approve new organizations to the Platform</li> <li>Access Global Admin Area for monitoring activity on the Platform</li> </ul>                                                        | • WHO                                                                                              |  |  |  |  |
|                | Country<br>Admin   | On Country Info Page: invite and edit other Country Admins,<br>Country Partners and Viewers for respective country     Edit editing permissions of Country Partners for editing relevant<br>Pillars | <ul> <li>View and edit own country pages (Country Info, Action Checklist and<br/>Resource Needs)</li> <li>View other country pages and donor page</li> </ul>                                                                                      | WHO Representative     Resident coordinator     MoH / MoPH                                         |  |  |  |  |
|                | Country<br>Partner | On Country Info Page: invite and edit Viewers for respective<br>country                                                                                                    | View and edit own country pages (Country Info, Action Checklist and<br>Resource Requests) except Country Status and Country Plans, and<br>only when editing permission for relevant Pillars are given     View other country pages and donor page | <ul> <li>MSF</li> <li>UNICEF</li> <li>OCHA</li> <li>UNFPA</li> </ul>                               |  |  |  |  |
|                | Donor              | Cannot send invitations                                                                                                    | <ul> <li>Access and edit donor page (Contributions)</li> <li>View all country pages</li> </ul>                                                                                                    | <ul> <li>World Bank</li> <li>European Investment Bank</li> <li>Islamic Development Bank</li> </ul> |  |  |  |  |
|                | Global<br>Viewer   | Cannot send invitations                                                                                                    | <ul> <li>View all country and donor pages</li> <li>Access Global Admin Area for monitoring activity on the Platform</li> </ul>                                                                                                    | • WHO<br>• UN                                                                                      |  |  |  |  |
|                | Viewer             | Cannot send invitations                                                                                                    | View all country and donor pages                                                                                                    | Others                                                                                             |  |  |  |  |

Figure 1. Partners Platform user groups vary greatly one from the next. See here how!

#### Four action status columns to describe status of user access:

- **Invited by** indicates if user invitation email was triggered by Global Admin or Country Admin
- Accepted indicates if user has accepted invitation email and successfully logged into Platform
- **Invite Sent** indicates if invitation email has been sent to user; can be triggered by:
  - User requested access on Platform landing page and was approved by Country Admin or Global Admin
  - Country Admin directly invited user using an Approved Organization
  - Country Admin directly invited user using an Unapproved Organization,

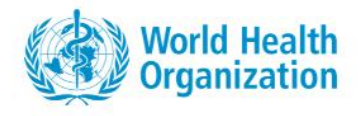

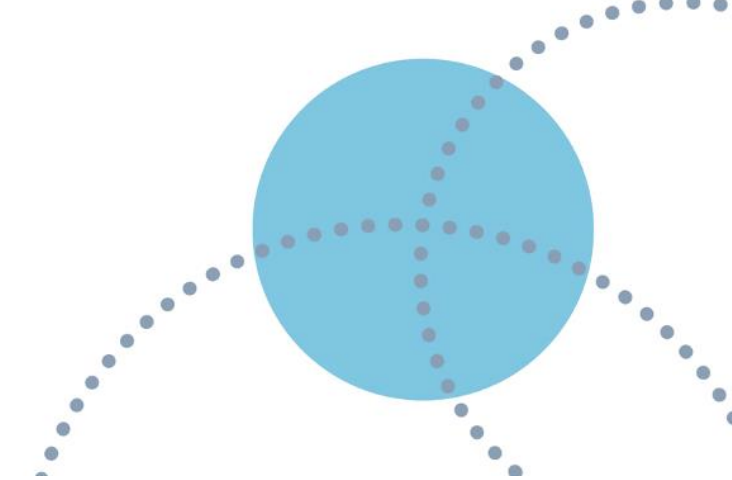

- which Global Admin then approved in order to send invitation email
- Global Admin directly invited user using an Approved Organization, or by approving a new organization
- Active user's status has not been deactivated (all users are 'Active' by default)

#### Users must belong to an 'approved' organization in order to be invited to the Platform:

- **Approved organization** organization has been previously submitted and approved by a Global Admin
  - Includes: WHO, most multi-laterals and UN agencies, many nongovernment organizations and non-profits
  - Generally, excludes: private companies, universities
- **Unapproved organization** organization has not yet been approved by a Country Admin or Global Admin
  - Note: names of 'approved' organizations must match exactly you can try searching for organization by full name or by acronym as one version of the organization name might already be approved (e.g., 'PAHO' instead of 'Pan American Health Organization')

### Affected areas (optional)

Affected Areas ?

Note: using Affected Areas feature is optional, and should be used when countries wish to highlight sub-national specific actions and resource needs.

Purpose:

Each Affected Area added will have option to complete own **Action Checklist** and **Resource Needs** if desired Add sub-national areas as **Affected Areas** to track differentiated risk

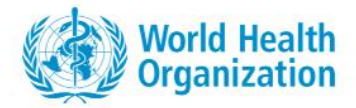

Optional Action for Country

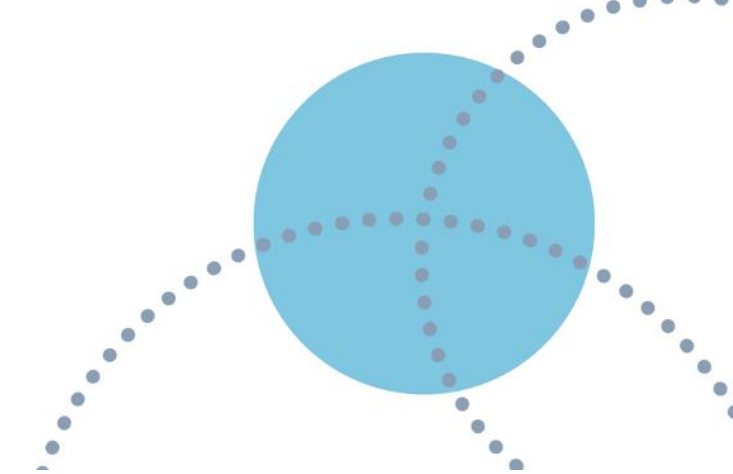

<u>Admins:</u> <u>Update process:</u>

<u>Detail</u>:

levels, capacity levels and responses

Update with new **Affected Areas** as needed (e.g., risk levels changing by area, response plans changing by area, engaging new areas) List options for **Affected Areas** (Admin Levels 1 and 2) are prepopulated by WHO

### **Country Plans**

### **Country Plans' Budgets**

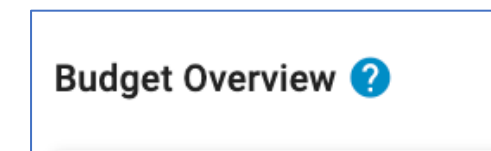

Note: It is understood that a) emergency responses are dynamic by nature and that plans and budgets may be outdated as soon as they are submitted due to rapidly evolving response efforts'; b) budgets may overlap between plan types due to national planning processes.

You do not need to adjust your budgets to account for overlaps.

Purpose:

Budgets are used to understand context of resource needs and status of planning process. Budgets are not assumed to represent additional resource needs

- It is understood that resource needs can at times be higher than the budget. The Platform allows for countries to change budgets and resource needs as appropriate
- For example a budget may not include costing for the recently added Pillar 9. In this case, it is still okay to upload the budget now without Pillar 9, and then update the budget later once Pillar 9 is added

Action for Country Admins:

As available, enter the **Total Budget** for each type of plan (see below) in

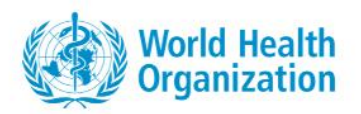

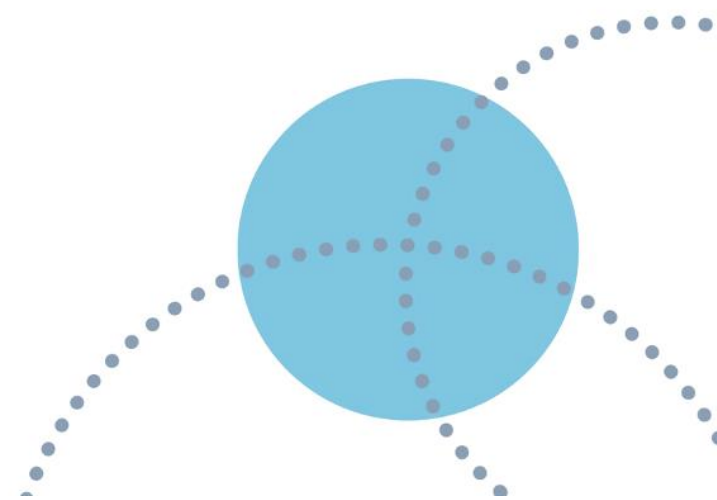

<u>Update process:</u> <u>Detail</u>: USD. It is important that Budgets are entered for <u>all types of plans</u>. Update inputs as budgets are updated

Budgets are requested for four plan types:

- National Plans as prepared by national government (e.g., COVID-19 national government response plan, Socio Economic Response Plan (SERP), Pandemic Influenza Preparedness Plan (PIPP), National Action Plans for Health Security (NAPHS), etc.)
  - **Note**: National Plan frequently includes assistance not only by the UN but from other international actors as well
- **Inter-agency Plans** plans prepared and implemented by multiple agencies together (e.g., UN agency plan, UN Socio Economic Response Plan, Humanitarian Response Plan)
- WCO Plan WHO Country Office plan
- Other Plan existing communications plans, risk plans, immunization and other specialized plans for COVID-19, etc. or plans from other agencies (e.g., International Federation of Red Cross and Red Crescent Societies (IFRC))

### **Country Plans' Documents**

| Strategic Preparedness and Response Plan 2                                                       | ~ |
|--------------------------------------------------------------------------------------------------|---|
| National/Subnational Plan: 0 Multiagency Plan: 0 WHO Country Office Plan: 0 Other Agency Plan: 0 |   |
| Socio-Economic Response Plan ?                                                                   | ~ |
| Global Humanitarian Response Plan 🤨                                                              | ~ |
| Other Strategies and Plans 🤨                                                                     | ~ |

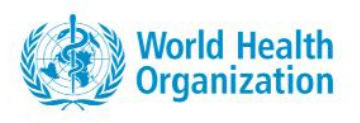

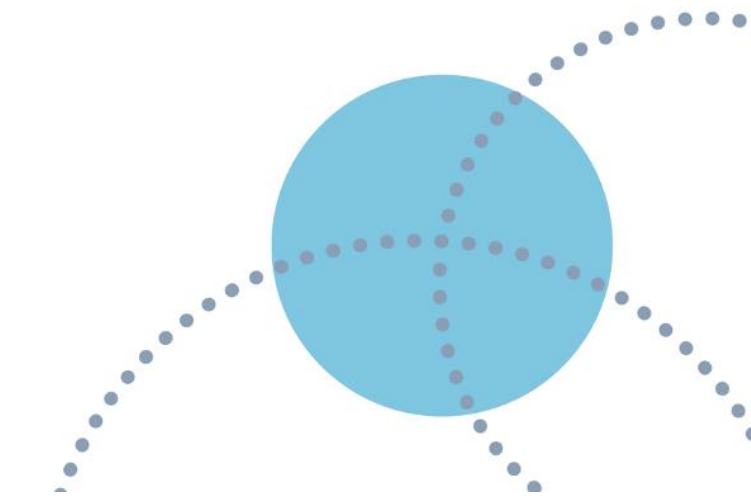

<u>Purpose:</u>

Serves as a repository for all available plans. This feature can be used for information sharing between partners and between country and regional offices

Action for Country Admins: <u>Update process:</u> As available, upload each type of plan Update submitted documents as new versions are made available

### **Action Checklist**

The **Action Checklist** is a tool that translates strategic objectives from the SPRP and WHO technical guidance in a list of high-level actions that can be implemented at a country level. This new version of the Action Checklist is driven by a country perspective for the coming 6 to 12 months and reflect country reality and diversity of context.

| World Health Organization Home Info Action Checklist Resource Needs Supply Portal Resource Tracking Support Dashboard new Overview                                                                                                    |            |
|----------------------------------------------------------------------------------------------------|------------|
| Purpose: To support planning and monitoring of COVID-19 preparedness and res                                                                                                    | sp         |
| actions that have been planned and implemented, mirroring the                                                                                                    |            |
| recommended actions in the <u>Strategic Preparedness and Response Plar</u>                                                                                                    | <u>1</u> a |
| Operational Planning Guidelines.                                                                                                    |            |
| <ul> <li>Action for Country Admins:</li> <li>Record action items as Planned if they are included in your one or more of your plans by ticking boxes next to each item within each Action Checklist Pillar</li> <li>Record action items as Implementing if implementation has started or is underway – and is not fully operational - by ticking boxes next to each item within each Action Checklist Pillar</li> <li>Record action items as Completed if the action is achieved and fully operational (even if the action is ongoing or recurrent by nature) by ticking boxes next to each item within each Action Checklist Pillar</li> <li>Save updates within each Action Checklist Pillar by selecting Assessment Type and Save</li> </ul> | 7<br>7     |
| World Health<br>Organization                                                                                                    | • •        |
| covid19partnersplatform.who.int                                                                                                    | •••        |

•

• Assessment Type will usually be Self-Assessment

Update regularly as new **Action Items** have been included in plans or implemented

• Note: Changes made to Action Checklist are tracked in an 'Assessment History' section, enabling users to see name of user and history of changes made

The Action Checklist captures the more than **150 prioritized action items** for countries to conduct across 9 pillars of public health including continuity of essential health services.

- Blank checkboxes indicate that action is either not yet included in a country plan or not yet in implementation or completed.
- Within each **Pillar**, recommended **Action Items** are categorized by three sequential steps
  - Action Items do not need to be completed in order, although the three sequential steps are offered as a guide to help countries prioritize
- The status circle color will update based on actions completed:
  - **Purple** action items remaining in Steps 1 or 2
  - Blue action items remaining in Step 3, all actions completed in Steps 1 and 2
  - **Green** all action items completed
- Some Action Items may be "greyed out" based on the country's selected Risk Level
  - These Action Items have been deemed less relevant for countries with specific **Risk Levels**

#### **Optional Page Features**

- Download PDF checklists for offline completion and share with partners as background document for discussion
- Download Excel reports of percent actions completed by pillar
- Track changes of Country Admins and/or Partners who had recorded actions completed
- Access reference guides for each Pillar

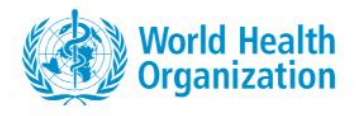

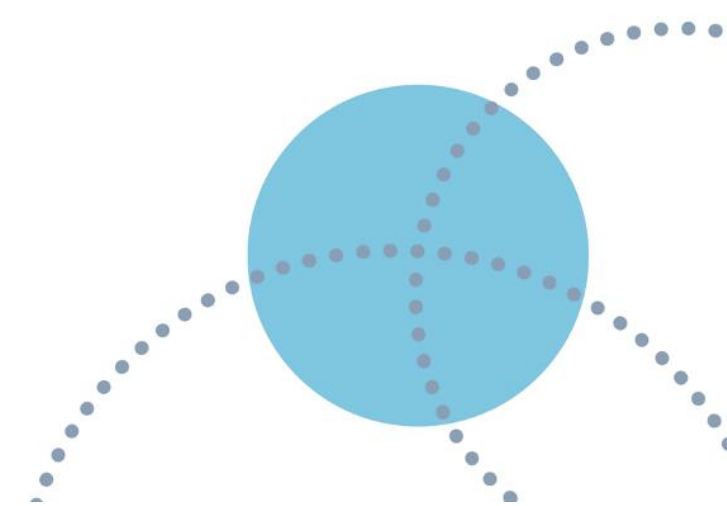

covid19partnersplatform.who.int

Update process:

<u>Detail:</u>

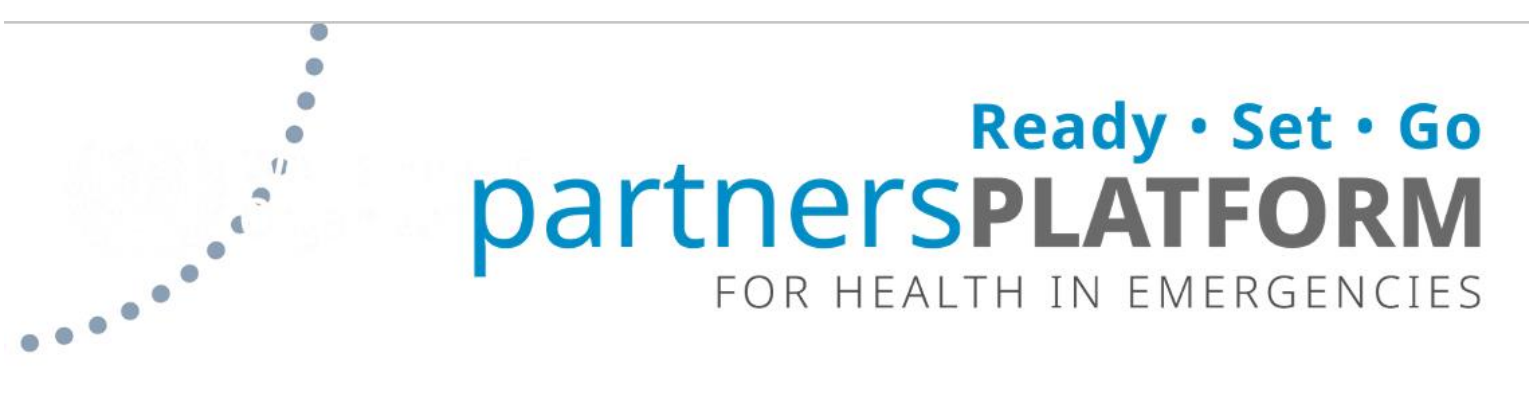

### **Country Resource Needs**

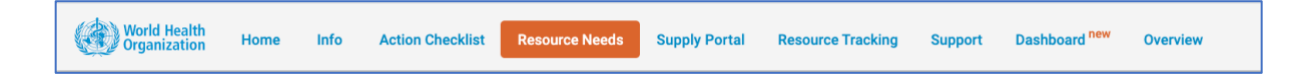

### **Recording Resource Needs**

Country Resource Needs 😢

Note 1: **Resource Needs** tab is not intended to be a transactional tool. It will not result in supplies or personnel directly delivered and does not replace any existing mechanisms for requesting resources directly from donors or contributors.

Note 2: It is understood that emergency responses are dynamic by nature and that country resource needs may be outdated as soon as they are submitted due to rapidly revolving response efforts. Please share the most up-to-date resource needs available and revisit the Partners Platform regularly to update as needed.

Purpose:

Identifying resource needs supports COVID-19 data transparency and resource allocation

- Countries can use **Resource Needs** tab to calculate resource needs by leveraging pre- populated budget line items
- Countries can highlight resource needs to donors and contributors on the Platform
- Note: WHO Supply Portal requires countries to have secured funding to submit request for essential supplies. Please refer to the **Supply Portal** tab to submit requests for essential supplies
- In aggregate, **Resource Needs** tab helps donors and contributors understand global needs, so they can respond accordingly and allocate their contributions appropriately

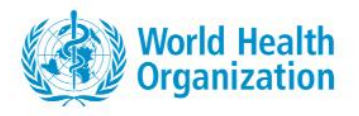

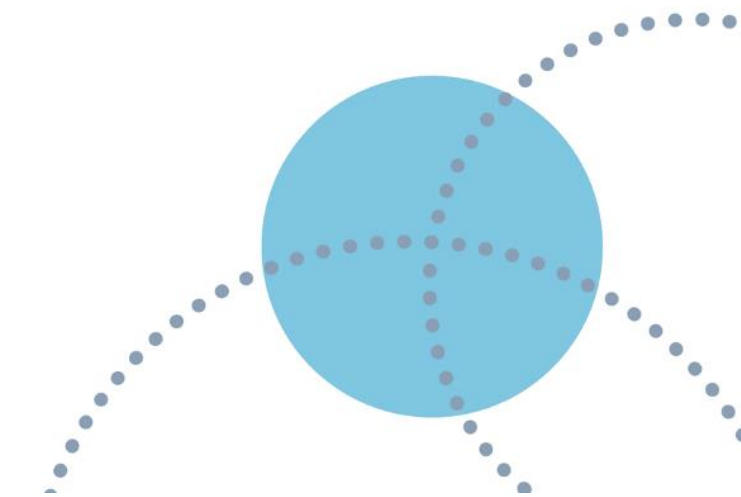

Action for Country Admins:

- Quantify and track country's draft resource needs in USD, split by categories:
  - Plan type (e.g., National Plan, Inter-agency Plan, WCO Plan, Other Plan)
  - Public Health Pillar
  - Expenditure Type
  - Implementing Partner
- Please refer to <u>Resource Needs User Guide</u> for step-by-step instructions for how to add detail for new resource needs
- Review with appropriate stakeholders and change **Status** ('pencil' icon) to **Validated** as appropriate
  - Appropriate stakeholders for reviewing Resource Needs will differ by country and plan type, but may include: government representative, UN Country Team, WHO Representative, WHO Regional Office, etc.
- Review Resource Needs submitted and change status to Validated as appropriate
- Add new **Resource Needs** as country plans or budgets are updated
- Update status of existing **Resource Needs** to **Received** as funding is received
- Users must select associated plan type for each resource need: National Plan, Inter-agency Plan, WCO Plan, Other Plan
  - In cases where Resource Needs appear in both National Plan and WCO plan, users should select:
    - Plan type: National Plan
    - **Implementing partner**: WHO (or WHO regional office, WHO country office)
- Do **not** submit duplicate entries for the same Resource Needs
  - Users will be alerted if submitted Resource Needs are higher than submitted budgets (from Country Info tab)
    - This is okay and it is understood that this may happen given the fast-evolving nature of emergency responses
       it is easy to resolve:

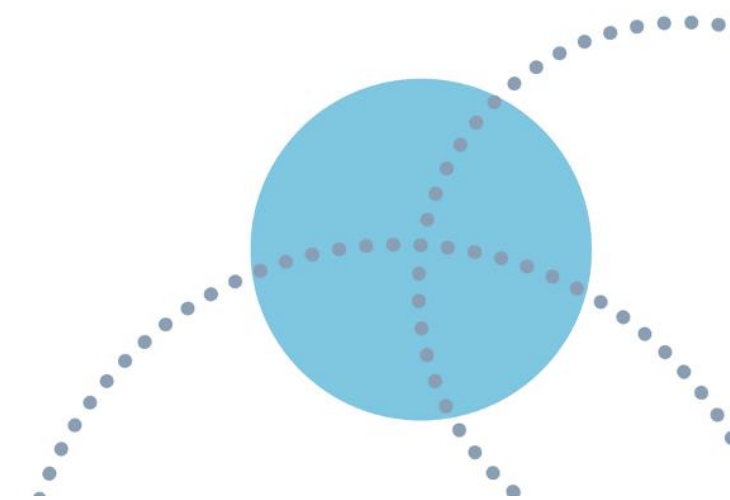

Optional Action for Regional Admins: Update process:

<u>Detail</u>

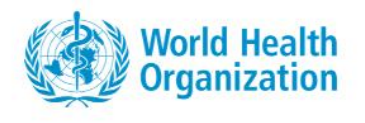

- Input the reason for the difference when prompted (e.g., plan budget is outdated) Or adjust the country plan budget on the **Country Info** tab
- Three status options for uploaded Resource Needs:
  - Proposed/Submitted default status for newly uploaded Resource Needs; signifies that Resource Need has not yet been reviewed/approved
  - Validated/Reviewed signifies that Resource Need has been reviewed and approved
  - Note appropriate stakeholders for reviewing Resource Needs will differ by country and plan type, but may include: government representative, WHO Representative, WHO Regional Office, etc.
  - **Received** signifies that funding for Resource Need has been received

### **Resource tracking**

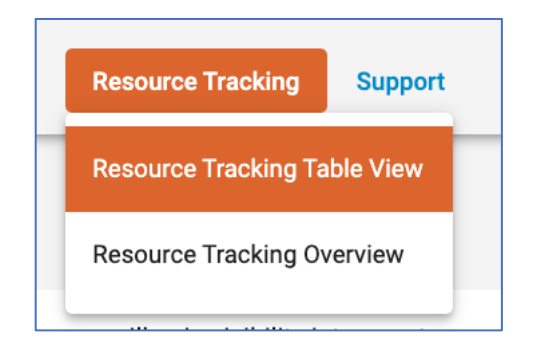

### **Resource Tracking Table View**

#### **Country-level Users: View and attribute contributions**

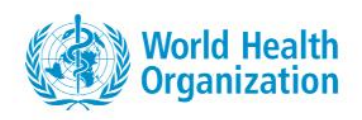

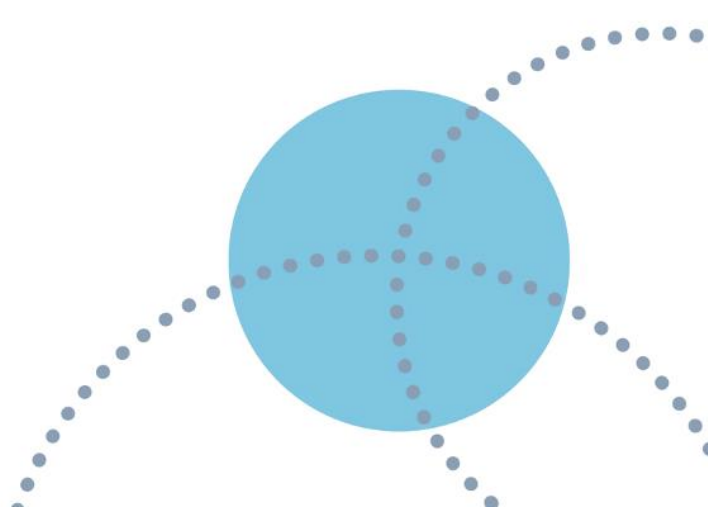

Purpose:

Action for all Users: Action for Country Admins:

<u>Update process:</u> Detail: **Resource Tracking** tab shares detail of all contributions made to COVID-19 response efforts on a global scale, providing transparency for countries to understand the sources and availability of funding. It also helps donors/contributors understand and re-balance allocations of global contributions as needed.

View, search and export global contributions for COVID-19 response

- Allocate and attribute contributions received (details below)
- Option to add new contributions with country as recipient Update as new contributions are received or allocated
- Country Admins can allocate contributions destined for country by making "sub-contributions" (by selecting **Add Sub-Contribution** for the item) and then inputting a set of information, including:
  - Amount option to allocate only a portion of the total resource contribution (e.g., if necessary to allocate to different plans/entities)
  - Destination details (e.g., entity, destination plan SPRP, GHRP, SERP etc)
  - **Contribution use** (e.g., public health Pillar, socioeconomic or other)
  - **Contribution status** (e.g., commitment, delivered)
- All users can view, search and export **Resource Tracking** information
  - Platform is intended to capture any contribution type flexible, earmarked, financial or in- kind
  - Searchable by contribution source, destination or characteristics

### Donors/Contributors: add new contributions

#### Purpose:

**Resource Tracking** tab creates transparency for donors and countrylevel users to see global contributions made in support of COVID-19 response efforts. Adding contributions here supports that global coordination

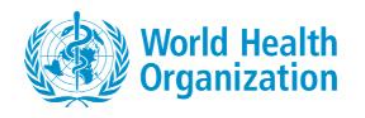

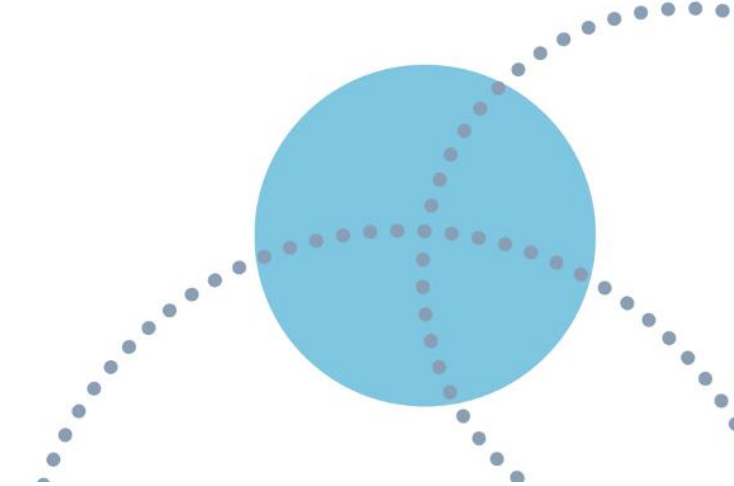

#### Action for all Users:

<u>Update process:</u> Detail: • Add committed and delivered contributions to COVID-19 response efforts

Update as status of existing contributions change or to add new contribut

- Add new contributions and include requested information:
  - Source details / destination details / general characteristics
  - Amount in USD
  - Destination details (e.g., entity, destination plan: SPRP, SERP, GHRP, etc.)
  - Contribution use (e.g., public health Pillar, socioeconomic or other)
  - Contribution status (e.g., commitment, delivered)
- If contribution is an allocation of funds received from another global donor (e.g., World Bank donated funds to WHO-HQ who then donates funds to a specific region), then add contribution details as a **Sub-Contribution** under original contribution

### **Contributions Overview**

Action for all Users:

**Resource Tracking** tab creates transparency for donors and countrylevel users to see global contributions made in support of COVID-19 response efforts View, search and export global contributions to the COVID-19 response efforts

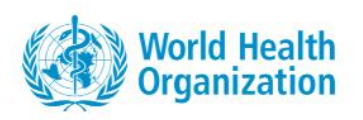

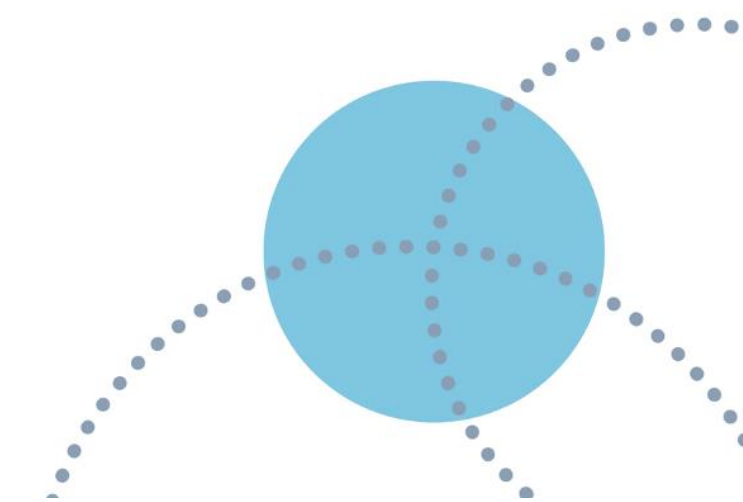

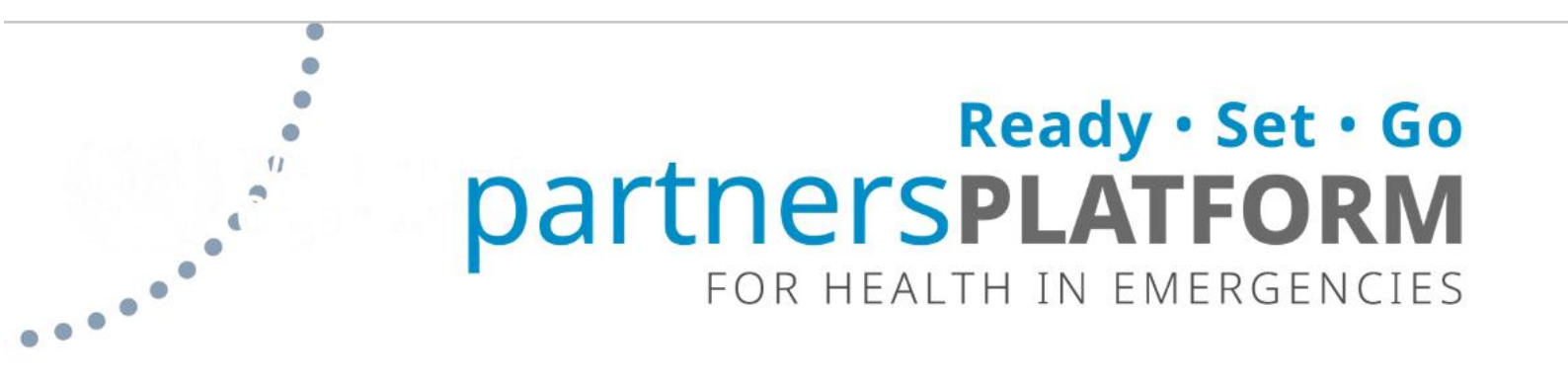

### **Supply Portal**

UN COVID-19 Supply Chain Task Force - ensuring essential supplies for countries in need.

The COVID-19 Supply Portal is a purpose-built tool to facilitate national authorities and all implementing partners supporting COVID-19 National Action Plans to request critical supplies, and is accessible through the Partners Platform. Access to the Supply Portal is limited to a subset of users of Partners Platform. More information on the Supply Portal is available on the WHO website:

https://www.who.int/emergencies/diseases/novel-coronavirus-2019/strategiesplans-and-operations

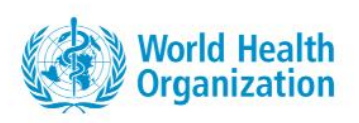

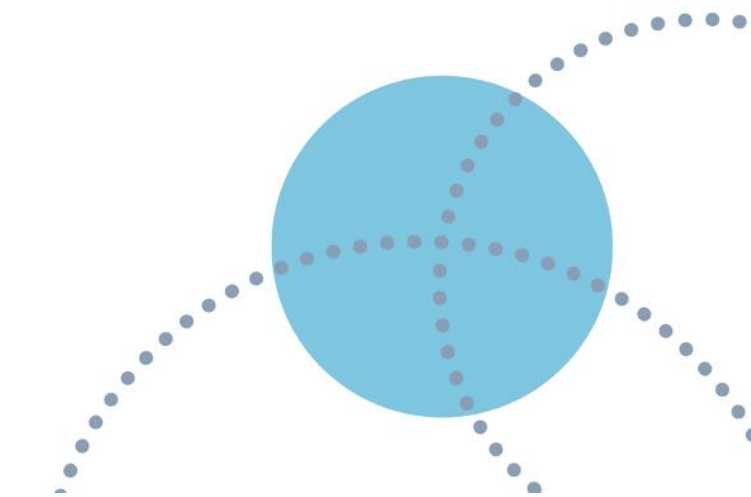